#### FUJIFILM

instax SHARE

スマートフォン用プリンター SP-1

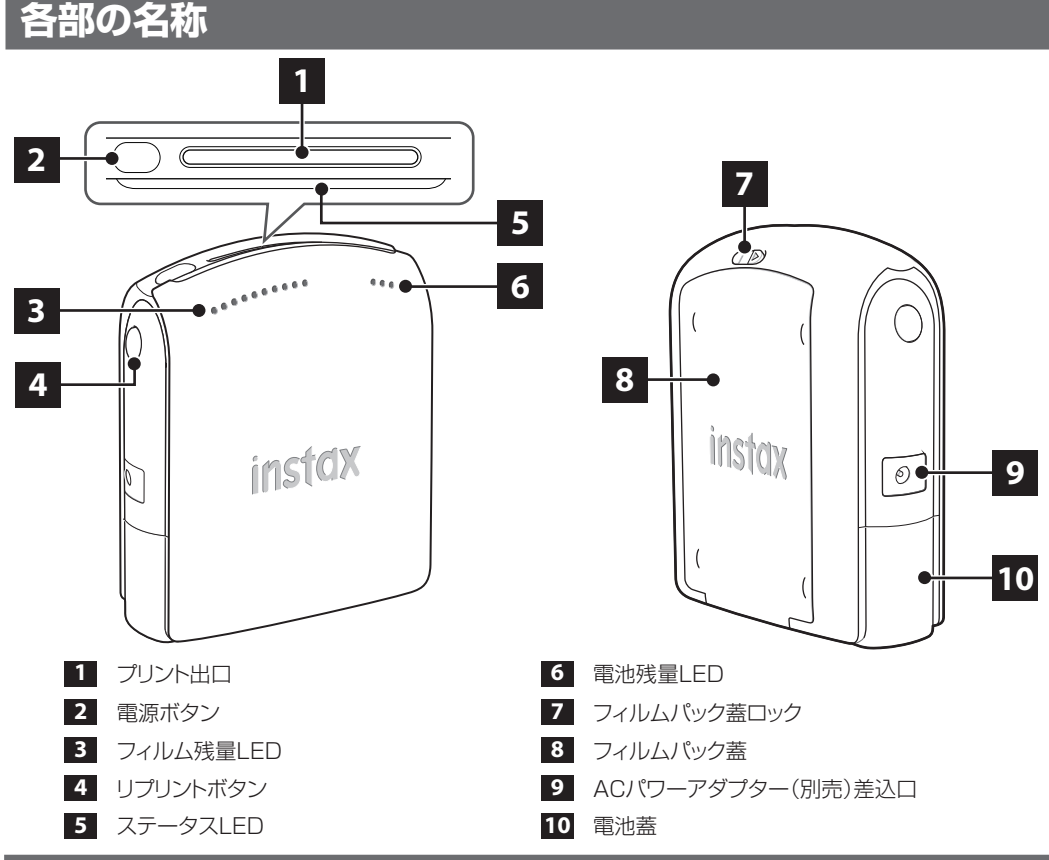

簡易操作マニュアル

#### ご使用の前に

- プリンターをご使用になる前に、ご使用の端末にアプリケーションをインストールしてください。
- Android OSの端末をご使用の場合は、Google Playから「スマホdeチェキ」を検索し、インスト ールしてください。
- \* Android OSの端末の動作環境:
- Android Ver 2.3.3以上、かつGoogle Playがインストールされている
- ・iOSの端末をご使用の場合は、App Storeから「スマホdeチェキ」を検索し、インストールしてください。
- \*iOSの端末の動作環境:iOS Ver 5.1以上

端末の機種によっては、アプリケーションをインストールし、上記の動作環境を満たしている場合でも、使用できない場合があります。

# 電池を入れる

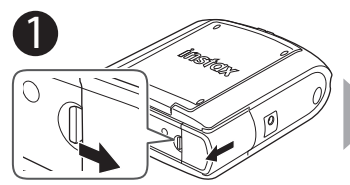

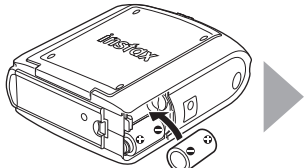

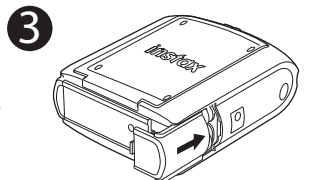

電池蓋のツメを押しながら、電池 蓋をスライドさせて取り外します。 リチウム電池(CR2)2本を入れます。 2本とも、新しい同じ銘柄・種類のも のを使用してください。

2

電池蓋のツメがカチッというま で、電池蓋をスライドさせて取り 付けます。

別売りのACパワーアダプター富士フイルム製AC-5VXを、ACアダプター差込口に差して使用することもできます。

## フィルムパックを入れる

#### 注意

FFBX-14.07

フィルムパックを入れるときは、フィルムパック背面の2カ所の長方形の穴は絶対に押さないでください。
フィルムを使い切るまで、裏ぶたを開けないでください。残りのフィルムが感光する恐れがあります。
有効期限を過ぎたフィルムは絶対に使用しないでください(故障の原因となります)。

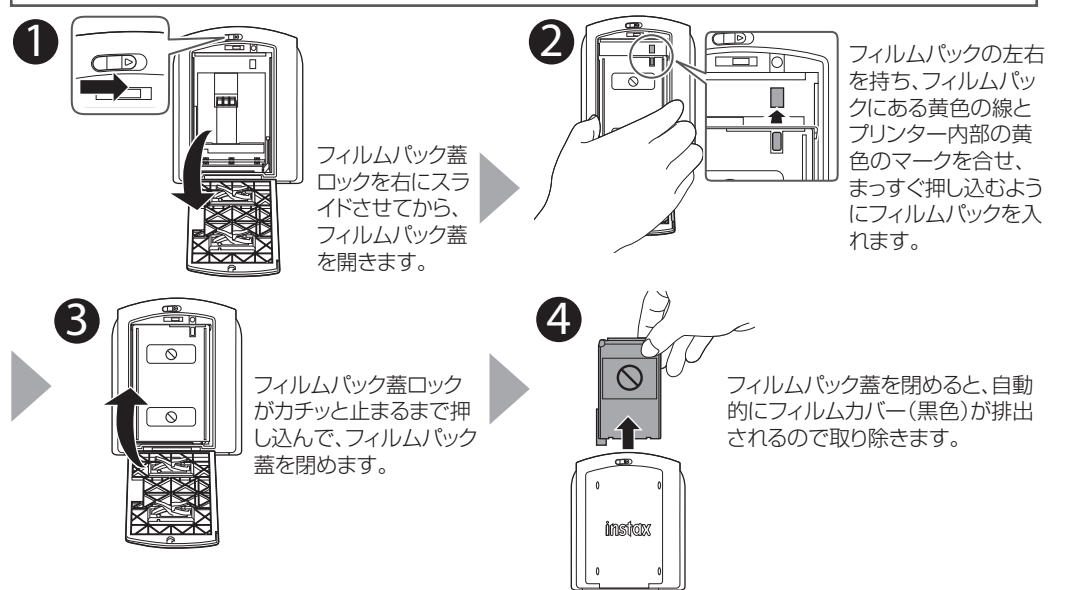

# 電源を入れる・切る

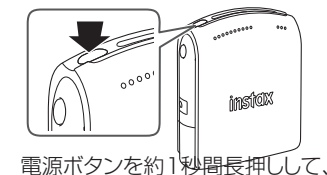

電源をオンまたはオフにします。

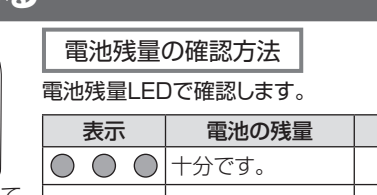

| 表示                                    | 電池の残量      | 表示                | 電池の残量     |
|---------------------------------------|------------|-------------------|-----------|
| $\bigcirc \bigcirc \bigcirc \bigcirc$ | 十分です。      | $\bullet \bullet$ | 残りわずかです。  |
| $\bigcirc$ $\bigcirc$ $\bullet$       | 半分になっています。 |                   | 残量がありません。 |

## 接続・プリントする

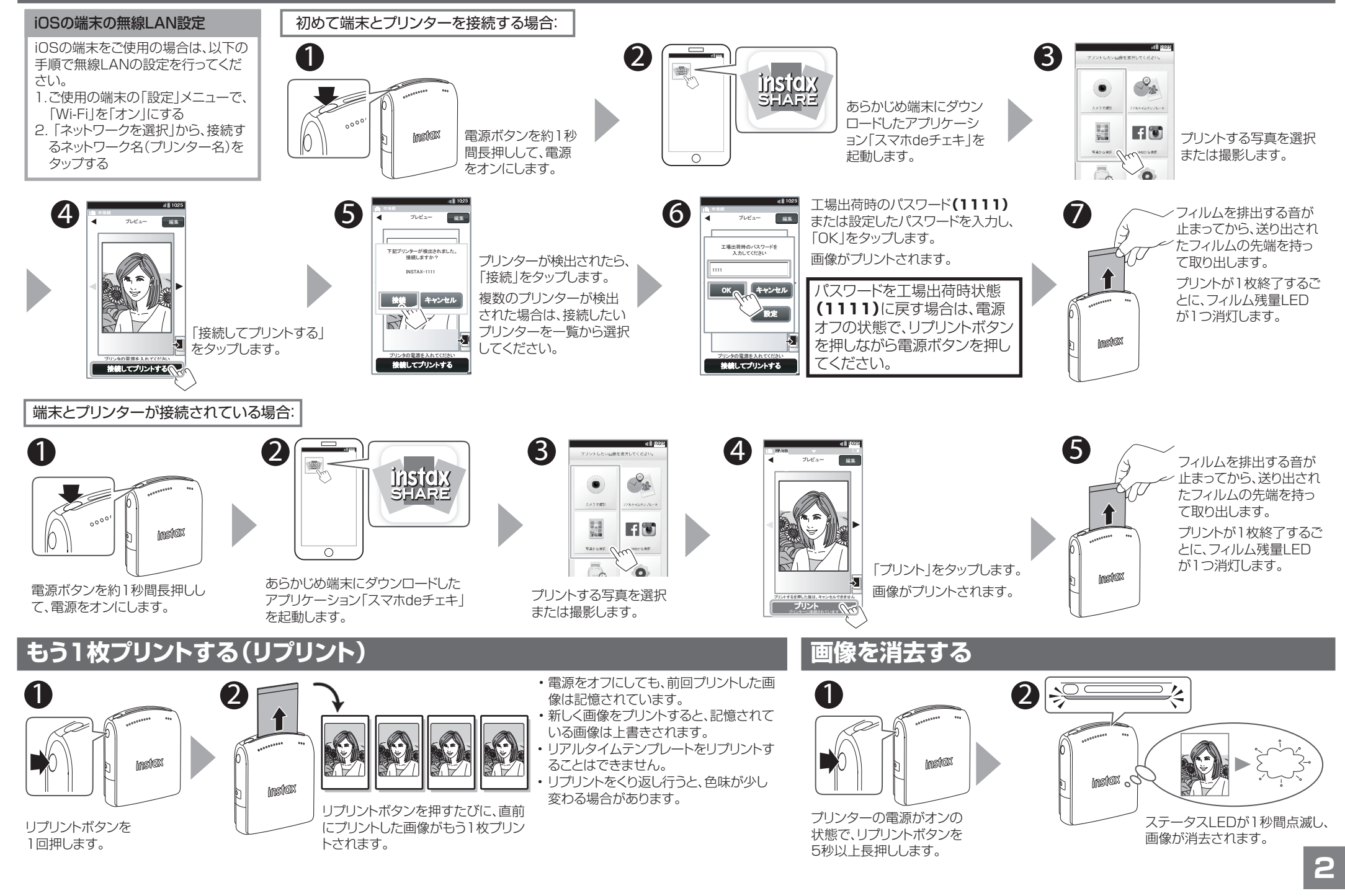